# JOIN!

# Ralphs Community Rewards Program

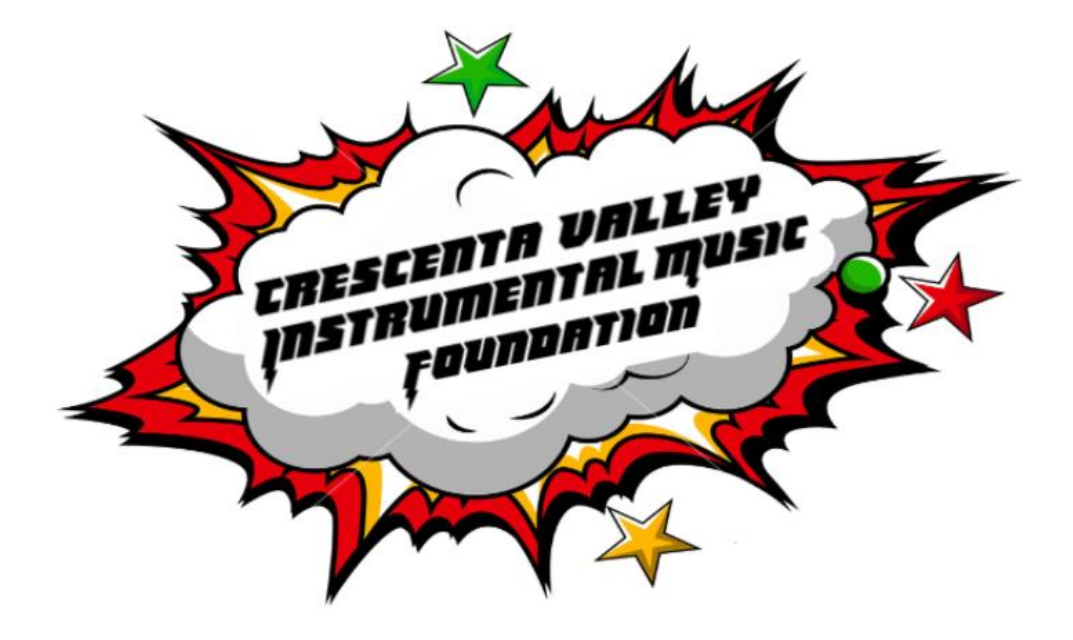

## Ralphs Community Rewards Program

- 1. Go to Ralphs.com
- 2. Log into your account using email and password.
  - Create new account (if you don't already have one.)
- 3. Click on Menu

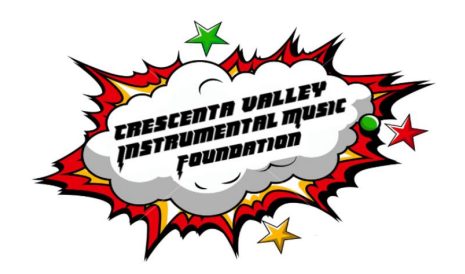

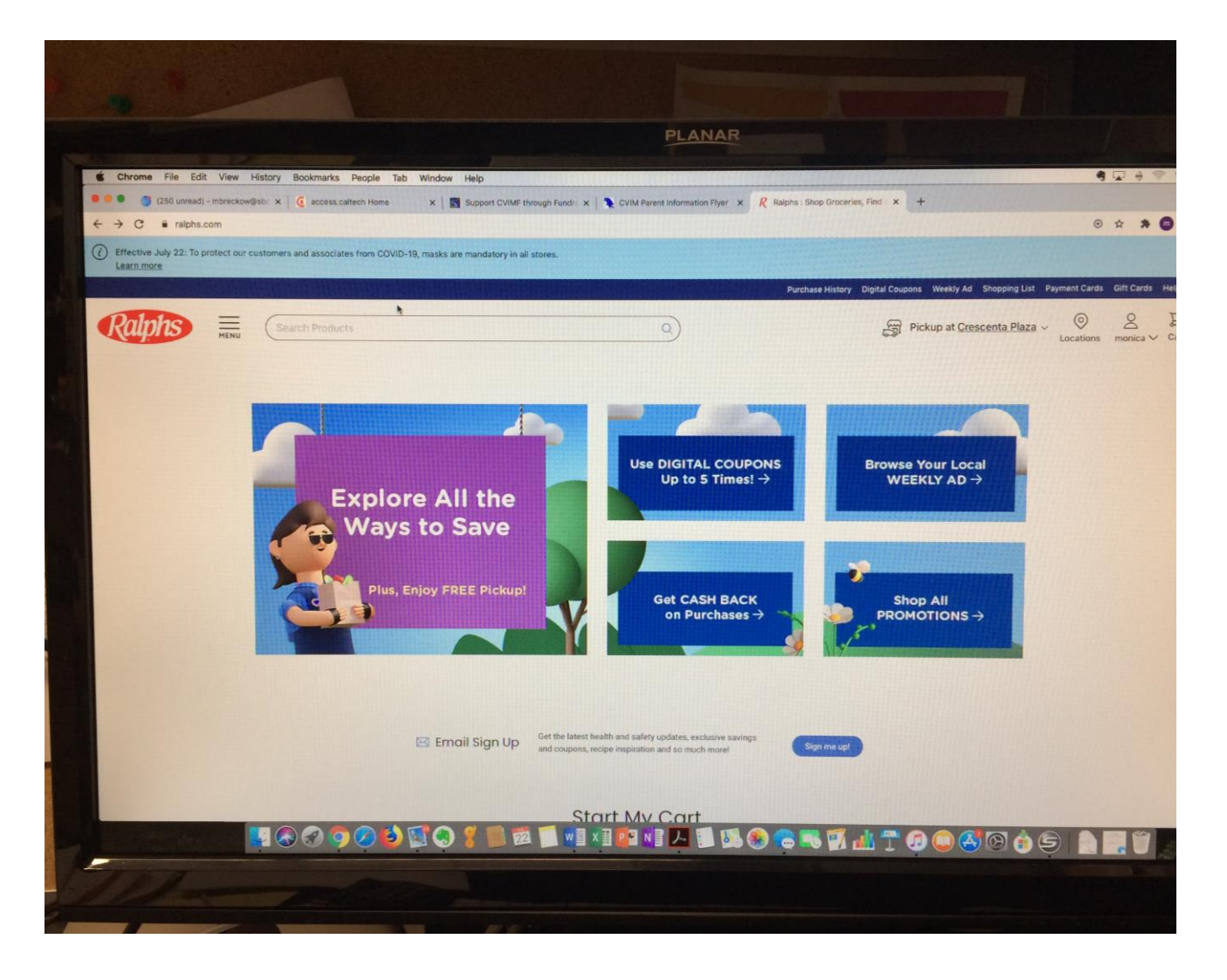

#### It should look like this (photo to right).

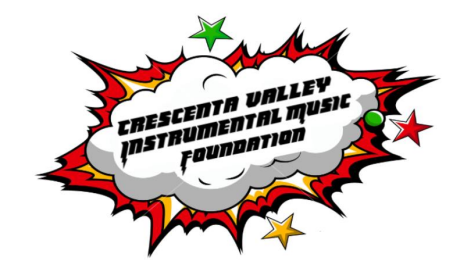

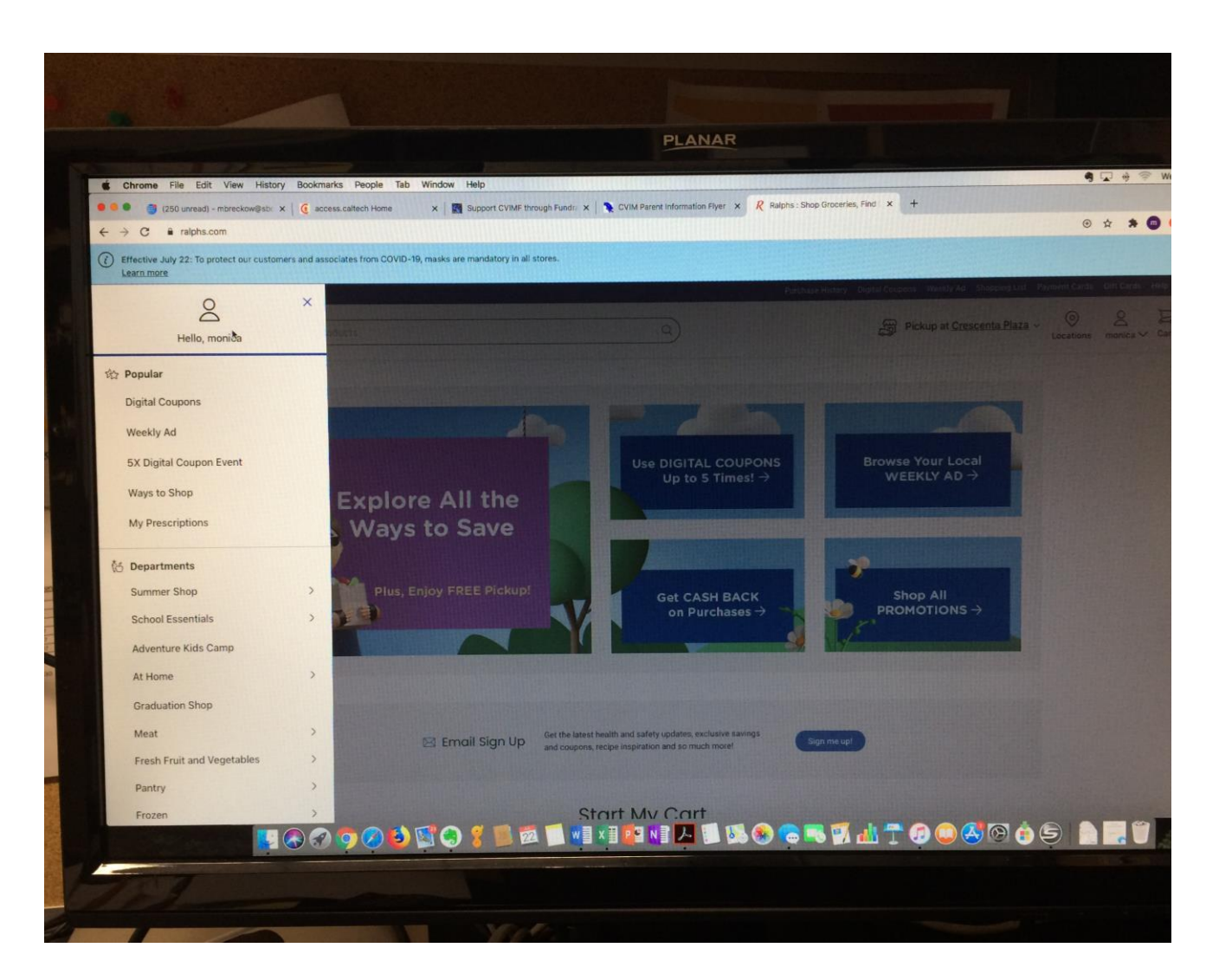

Scroll down Menu till you see "Savings." Click.

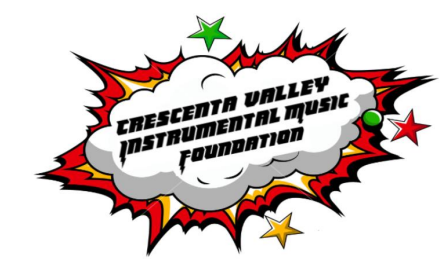

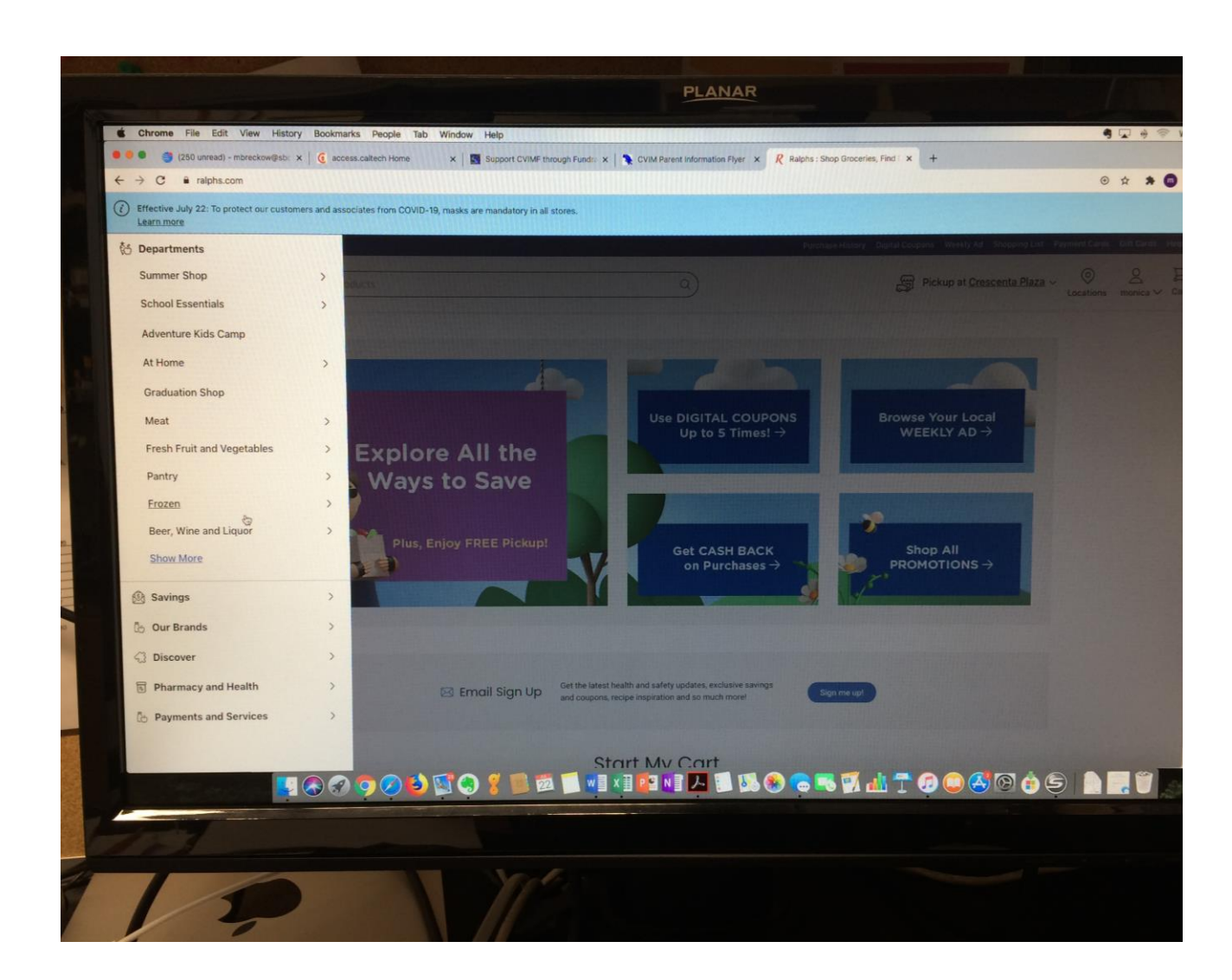

## Under Savings, click on "Ralphs Community Contribution Program"

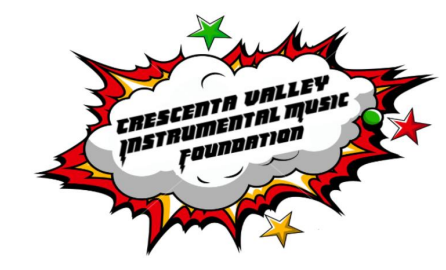

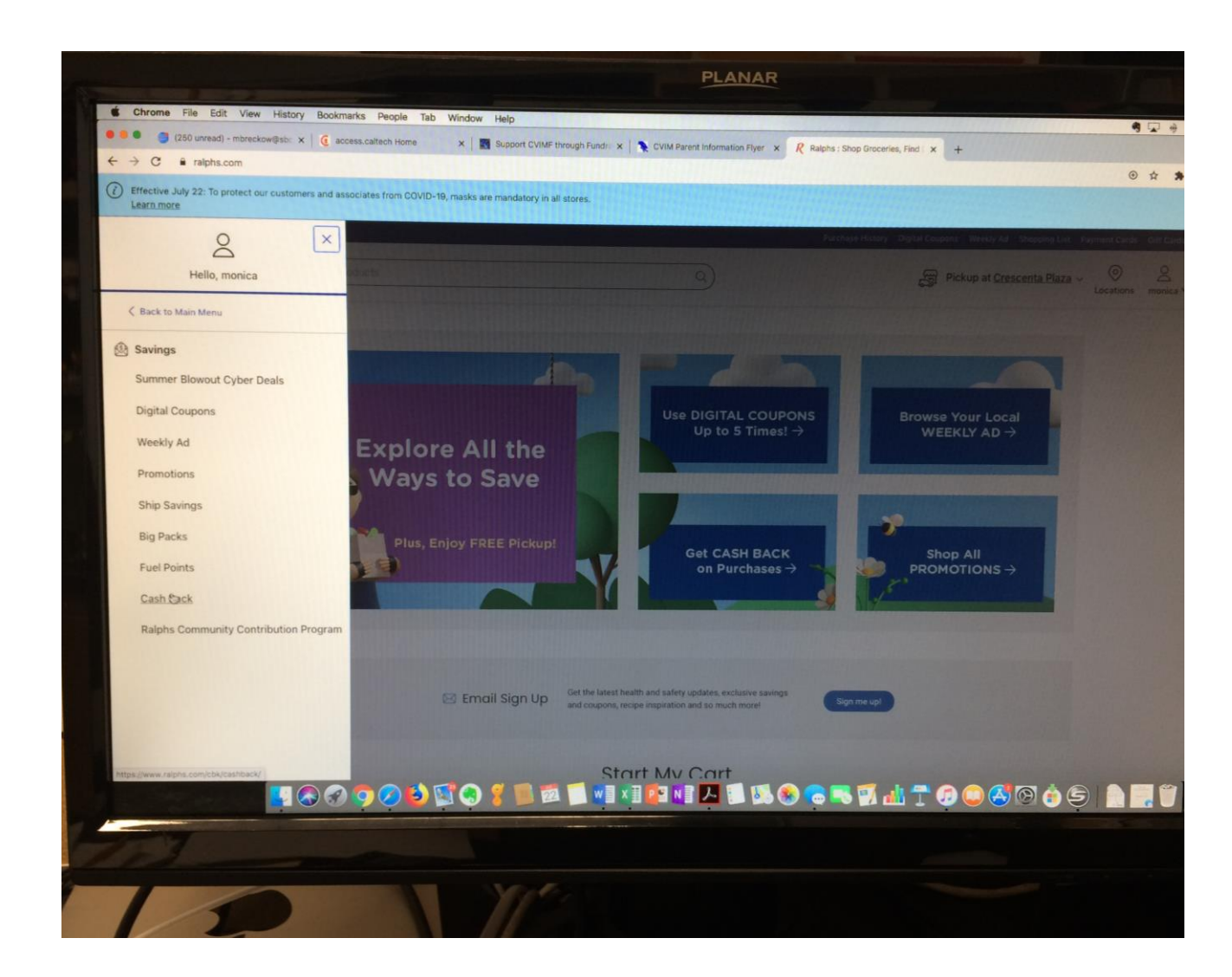

Should look like this.

Follow instructions under step 2. Link your card to an organization.

**Click** on Search for your organization here.

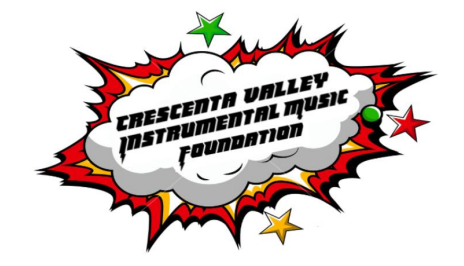

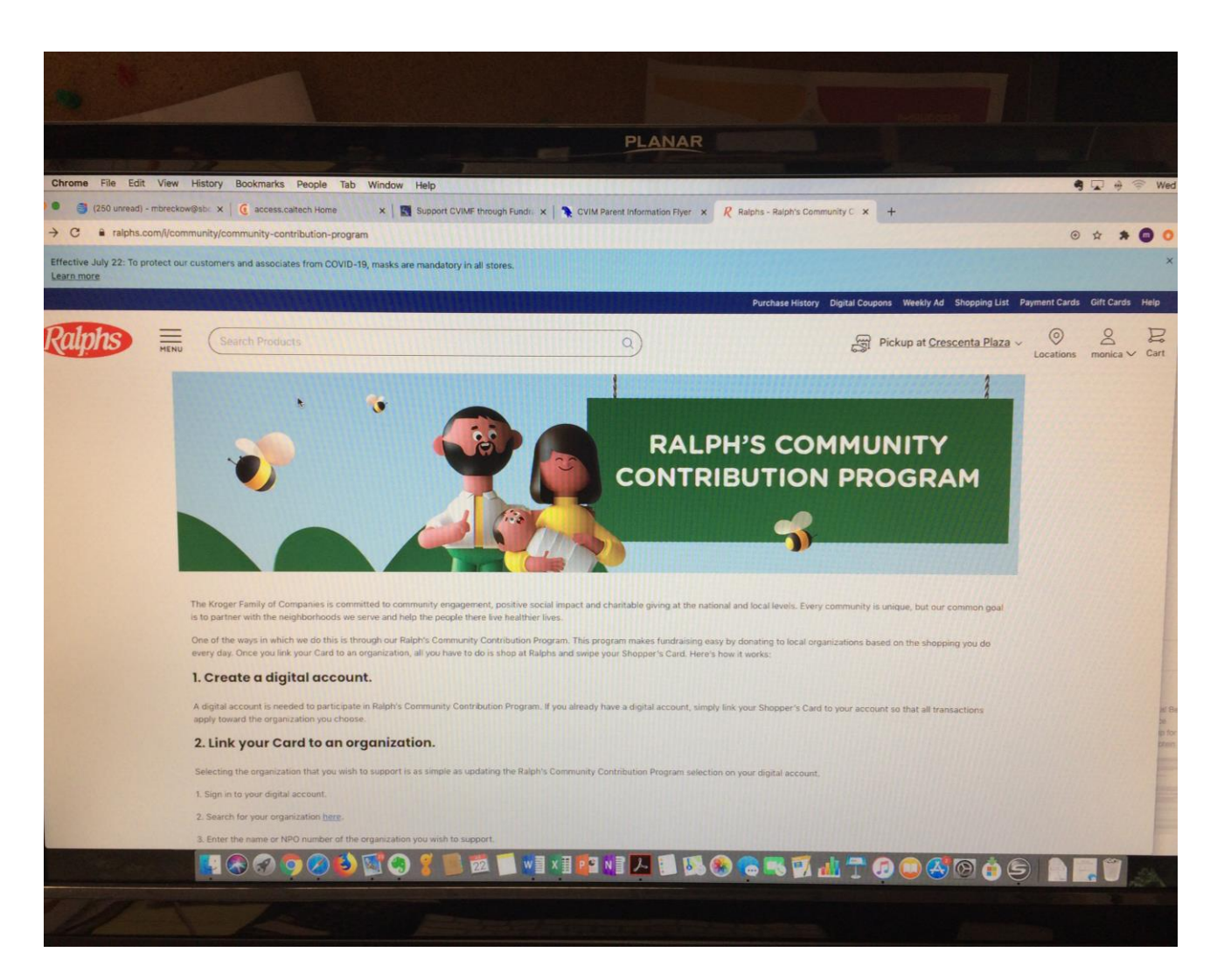

# Type in (or look alphabetically) to find *Crescenta Valley Instr. Music Fund*, click.

Click: Add to account.

FINISHED!

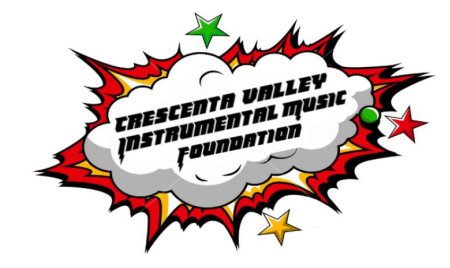

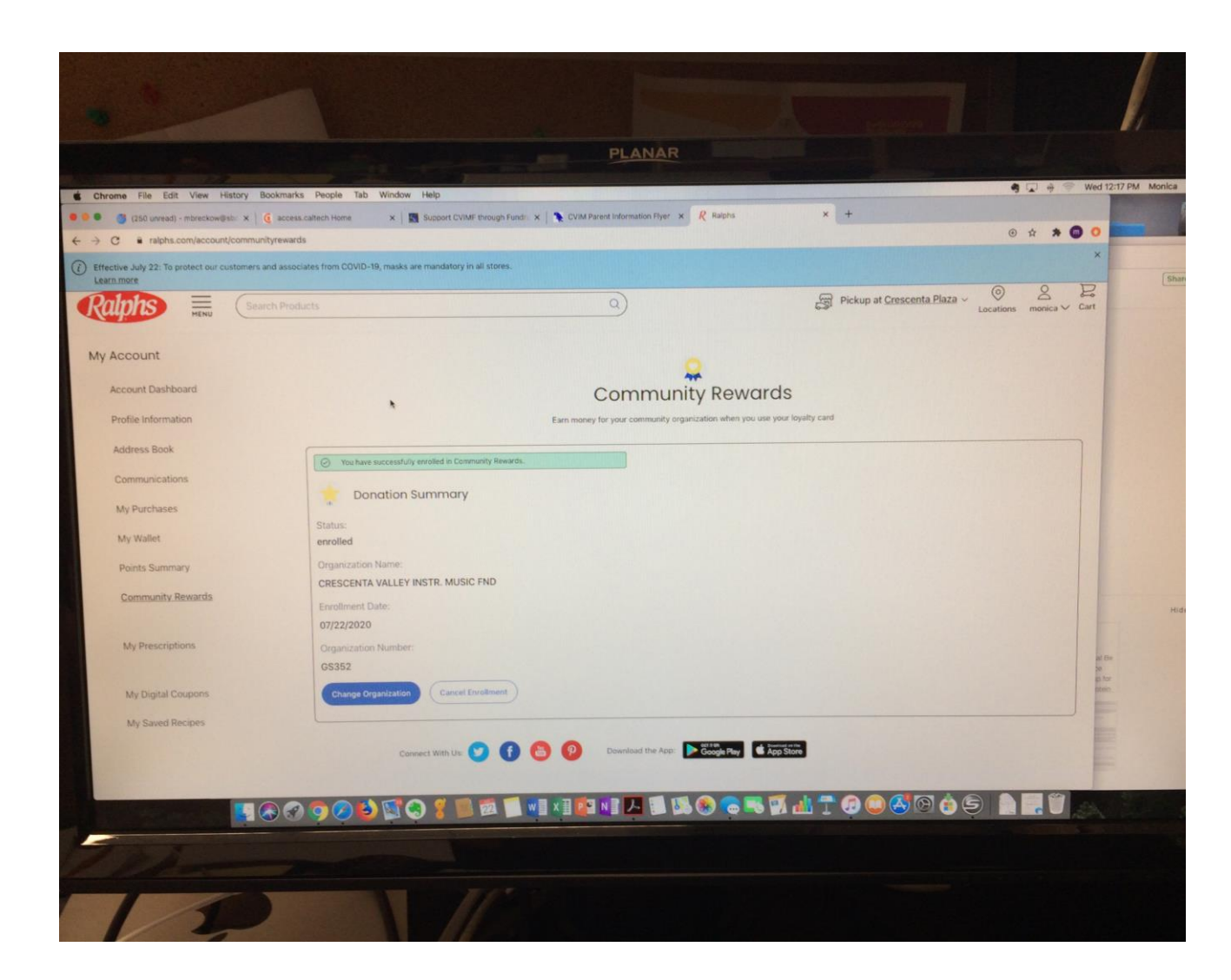